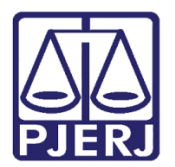

PODER JUDICIÁRIO ESTADO DO RIO DE JANEIRO Secretaria-Geral de Tecnologia da Informação - SGTEC

Dica de Sistema

# Alteração de Competência

PJe – Processo Judicial Eletrônico

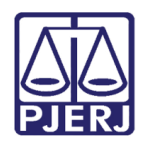

# **SUMÁRIO**

| 1.  | Introdução                                | 3 |
|-----|-------------------------------------------|---|
| 2.  | Verificação de Competência                | 4 |
| 3.  | Alteração de Competência                  | 5 |
| 3.1 | Cancelar Alteração de Competência         | 7 |
| 4.  | Verificação após Alteração da Competência | 8 |
| 5.  | Histórico de Versões                      | 9 |

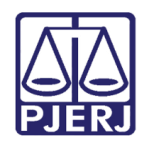

# Alteração de Competência

### 1. Introdução

Essa dica de sistema apresenta de forma simples o passo a passo do procedimento de alteração de competência processual, realizado nos processos do sistema PJe pela serventia.

A alteração da competência processual só poderá ser realizada entre a(s) competência(s) abrangidas pela serventia onde o processo tramita, de acordo com a classe/assunto processual selecionado.

Caso seja necessário <u>alterar para uma competência não abrangida pela serventia</u>, o processo deverá ser encaminhado para redistribuição.

Deve-se realizar a verificação da competência processual para posteriormente realizar a alteração.

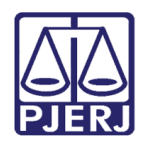

# 2. Verificação de Competência

Poderá ser verificada a competência do processo através dos **Autos Digitais** do processo. Acesse a **tarefa** em que o processo se encontra e selecione o ícone **Autos Digitais**.

| PROCESSAMENTO [CIV_PVD]                                                                                                    |                                  | 1                         | ProceComCiv 080          | essamento [      | [] C • ● 🔄 📃 |
|----------------------------------------------------------------------------------------------------|----------------------------------|---------------------------|--------------------------|------------------|--------------|
| Pesquisar                                                                                                    | •                                | Q                         |                          |                  |              |
| PROCESSOS ETIQUETAS                                                                                                    |                                  |                           |                          |                  |              |
|                                                                                                    |                                  |                           | Selecione a próxima ação | para o processo. |              |
| ProceComCiv 080:     Cadeira de rodas / cadeira de ban hospitalar     / 1ª Vara Cível da Comarca de Maricá / luiz ULTIMA MOVIMENTAÇÃO: EXPEDIÇÃO DE CERTID | .0031<br>ho / c<br>de Dir<br>Ão. | 10-04-23<br>I ama<br>eito |                          |                  |              |

Figura 1 - Acesso aos Autos Digitais.

Os Autos Digitais do processo serão abertos em uma nova aba do navegador. Selecione a **numeração do processo** localizada na parte superior da tela.

Será exibido um breve resumo com informações processuais, inclusive a Competência atual, onde permite realizar a verificação.

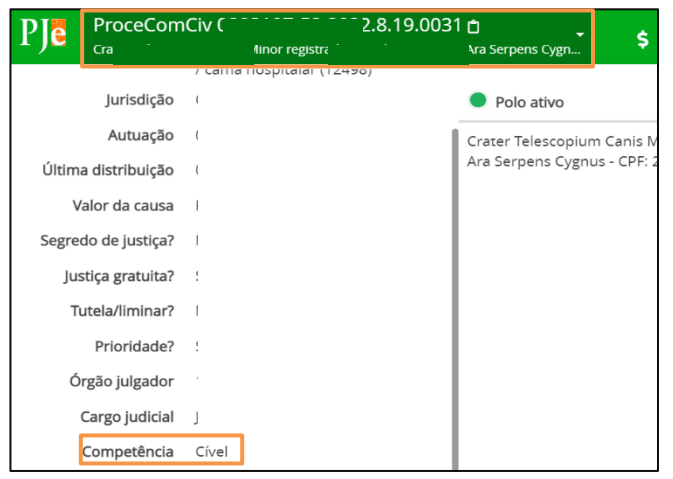

Figura 2 - Autos Digitais

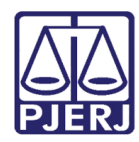

### 3. Alteração de Competência

Para alterar a competência processual, o processo precisar estar localizado na tarefa Selecionar nova competência para o processo.

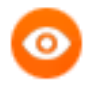

OBSERVAÇÃO: Caso o processo <u>não esteja nesta tarefa</u>, envie o processo para a tarefa Processamento e a partir desta envie à tarefa Selecionar nova competência para o processo.

Para encaminhar o processo para a tarefa, no Painel do Usuário acesse a tarefa de Processamento.

Na listagem à esquerda, selecione o processo e, na tela principal, clique no botão **Encaminhar Para** e selecione a transição **Mudar Competência**.

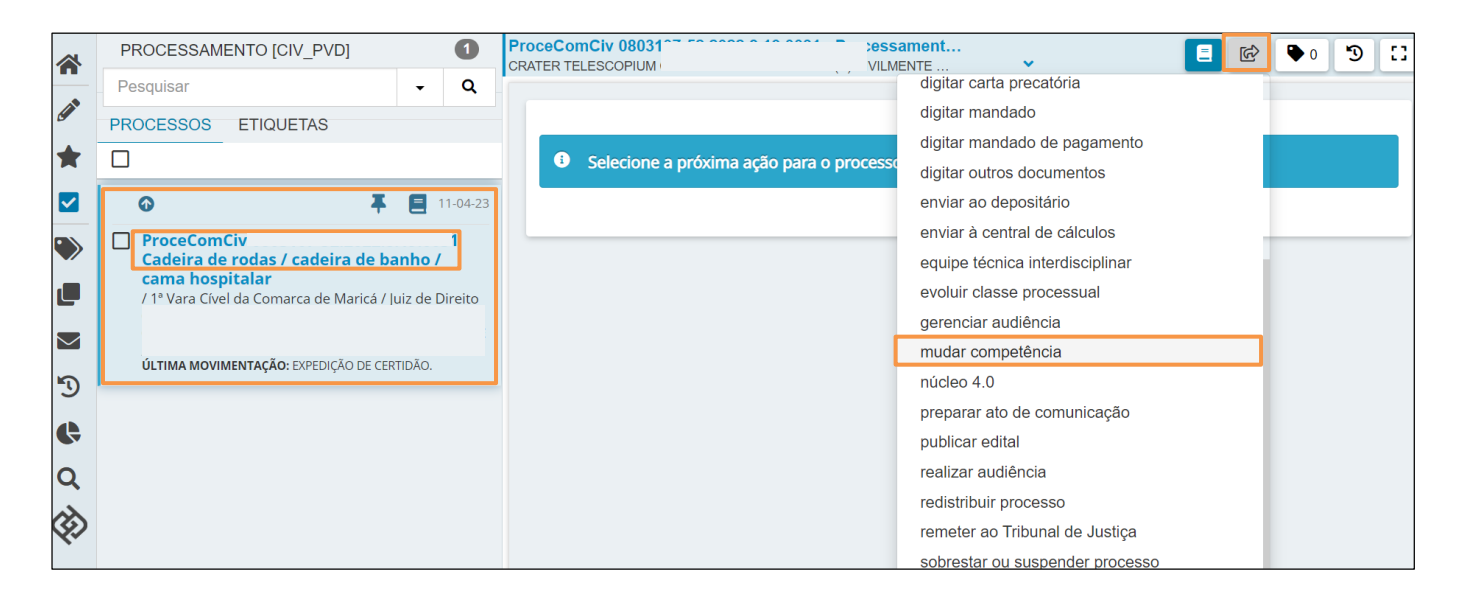

Figura 3 - Encaminhar Para

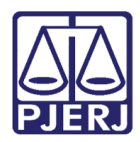

O processo será encaminhado para a tarefa Selecionar nova competência para o processo para realizar a alteração.

#### Clique em Selecione e, entre as competências listadas, selecione a desejada.

| CumSen 0807                | <b>)2 - Selecionar nova c</b><br>S         | •               | E I I I I I I I I I I I I I I I I I I I |
|----------------------------|--------------------------------------------|-----------------|-----------------------------------------|
| Caso seja necessário a     | alterar a competência, selecione a nova co | mpetência abaix | xo                                      |
| Selecione                  |                                            |                 | ~                                       |
| Selecione                  |                                            |                 |                                         |
| Civel<br>Iuizado Eazendári |                                            |                 |                                         |
| Acidentes do Trab          | alho                                       |                 |                                         |
| Infância e Juventu         | de                                         |                 |                                         |
| Juizado Especial C         | ível                                       |                 |                                         |

Figura 4 – tarefa selecionar nova competência para o processo.

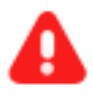

**ATENÇÃO:** As opções de Competências listadas para alteração serão disponibilizadas conforme a atuação da Serventia.

Será possível alterar apenas para uma competência abrangida pela Serventia onde tramita o processo.

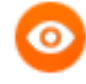

**OBSERVAÇÃO:** Caso não seja apresentada a Competência para seleção e ela seja abrangida pela serventia, será necessário alterar a **Classe Processual** e/ou **Assunto**, através da **Retificar Autuação** para que o sistema apresente a competência desejada.

Após a seleção da competência clique no Encaminhar Para e selecione a transição Realizar Alteração.

| CumSen 0807          | 02 - Selecionar nova c<br>IS               | ~         | 1<br>1<br>1        | ₽ 2 9 [] |
|----------------------|--------------------------------------------|-----------|--------------------|----------|
|                      |                                            |           | Cancelar           |          |
|                      |                                            |           | Realizar alteração |          |
| Caso seja necessario | aiterar a competencia, selecione a nova co | mpetencia | abaixo             |          |
| Acidentes do Trab    | alho                                       |           |                    | ~        |

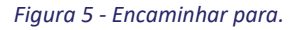

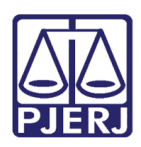

PODER JUDICIÁRIO ESTADO DO RIO DE JANEIRO Secretaria-Geral de Tecnologia da Informação – SGTEC

O processo será encaminhado para a tarefa Processamento.

| CumSen 0807     | 2 - Processamento [        | ~ |  |
|-----------------|----------------------------|---|--|
|                 |                            |   |  |
| Selecione a pró | xima ação para o processo. |   |  |
|                 |                            |   |  |

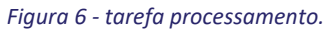

#### **3.1 Cancelar Alteração de Competência**

Caso seja necessário retirar o processo da tarefa ou cancelar o procedimento, clique no botão **Encaminhar para** e selecione a transição **Cancelar**.

| CumSen 0807<br>\ | 02 - Selecionar nova c…<br>IS                 | ~          |                    | ► 2 𝔊 🚼 |
|------------------|-----------------------------------------------|------------|--------------------|---------|
|                  |                                               |            | Cancelar           |         |
|                  |                                               |            | Realizar alteração |         |
|                  | lo alterar a competencia, selecione a nova co | inpetencia | abaixo             |         |
| Acidentes do Tra | abalho                                        |            |                    | ~       |

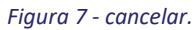

O processo será encaminhado para a tarefa Processamento.

| CumSen 0807     | 2 - Processamento [         | ~ |  |
|-----------------|-----------------------------|---|--|
| Selecione a pro | ixima acão para o processo. |   |  |
|                 |                             |   |  |

Figura 8 - tarefa processamento.

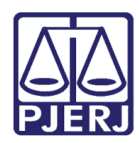

## 4. Verificação após Alteração da Competência

Após a alteração da competência, acesse os Autos Digitais do processo para realizar a verificação.

Selecione a **numeração do processo** localizada na parte superior da tela, e no resumo apresentado, localize a **Competência**, devendo ser exibida a <u>nova competência s</u>elecionada.

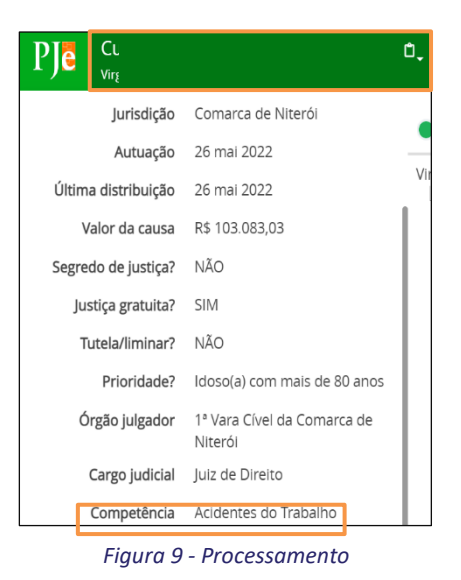

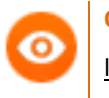

**OBSERVAÇÃO:** Realizado a mudança da competência, <u>não será</u> <u>lançada nenhuma movimentação</u> nos Autos Digitais do processo.

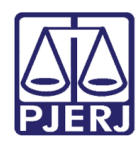

# 5. Histórico de Versões

| Versão | Data        | Descrição da alteração          | Responsável     |
|--------|-------------|---------------------------------|-----------------|
| 1.0    | 05/04/2023  | Elaboração de Documento.        | Thiago Pinheiro |
| 1.0    | 11 /04/2023 | Revisão de texto e de template. | Amanda Narciso  |
| 1.0    | 15/05/2023  | Aprovação de documento.         | Tatiana Brandão |